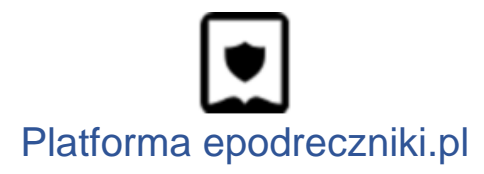

# Instrukcja obsługi Kreatora e-materiałów

Instrukcja dla nauczyciela

Przejście do Kreatora

Lista projektów

Tworzenie nowego materiału i ustawienia ogólne

Edycja

Edycja treści materiału

Dodawanie multimediów

Dodawanie cytatów

Tworzenie ćwiczeń i elementów interaktywnych

Pytanie jednokrotnego wyboru

Pytanie wielokrotnego wyboru

Pytanie jednokrotnego, wielokrotnego wyboru z ilustracją/ilustracjami.

Porządkowanie elementów

Grupowanie elementów

Porządkowanie ilustracji

Łączenie w pary elementów

Łączenie w pary tekstu z ilustracjami

Wstaw w tekst

Krzyżówka

Pytania otwarte

Łączenie kilku elementów w blok Ćwiczenie lub Polecenie

Wstawianie tabel

Wstawianie kolumn

Tworzenie wzorów matematycznych i chemicznych

Udostępnianie materiału

Mam problem - co robić?

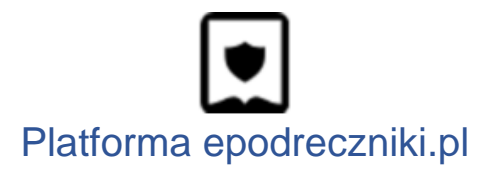

## Przejście do Kreatora

Nad materiałami pracuje się w części platformy nazwanej Kreatorem. Aby do niej przejść należy kliknąć przycisk w zakładce "Moje materiały" naszego katalogu.

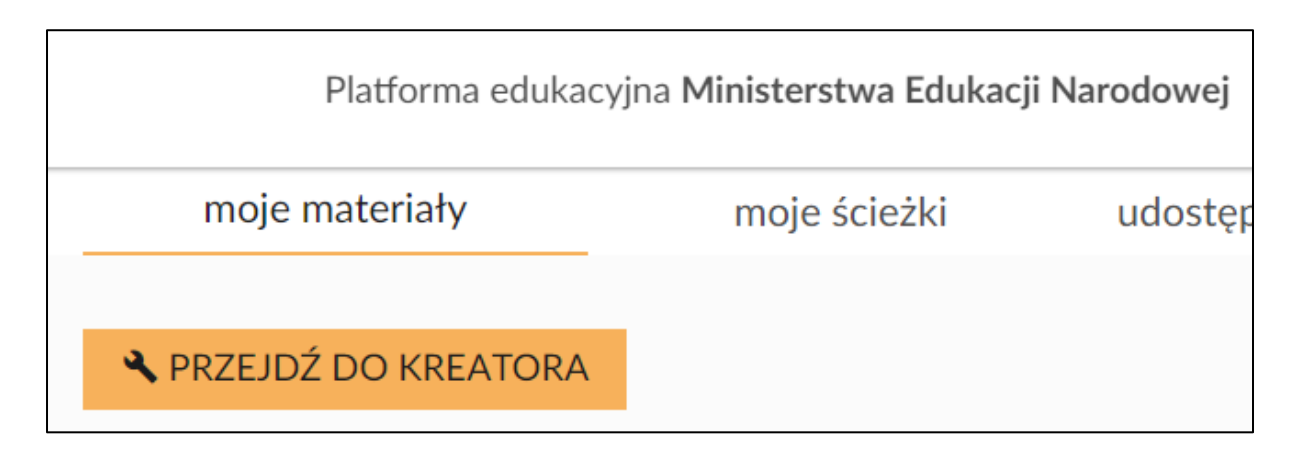

# Lista projektów

Pierwszym ekranem widocznym po przejściu do Kreatora jest lista projektów. Jeżeli zostały stworzone już jakieś materiały, będą widoczne w tym miejscu pod postacią kafelków.

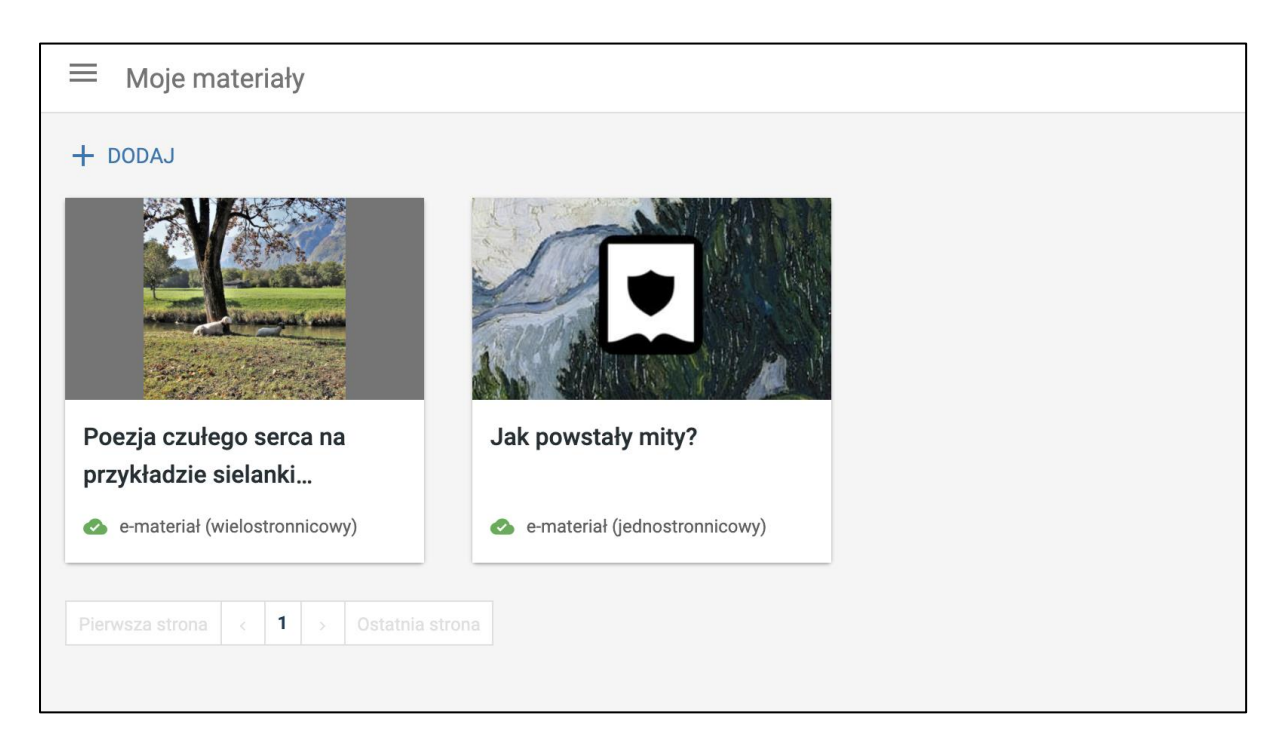

# Tworzenie nowego materiału i ustawienia ogólne

1. Aby stworzyć nowy materiał należy kliknąć przycisk "Dodaj" na górze listy projektów.

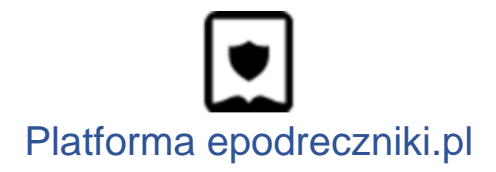

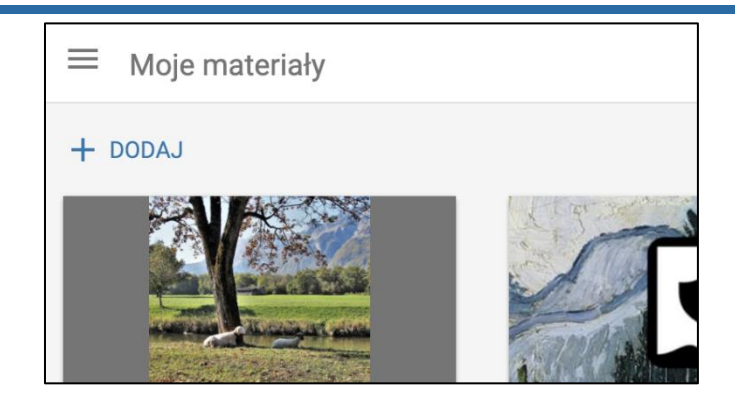

 Po utworzeniu publikacji zostajemy przeniesieni do ekranu ustawień. Tutaj dodaje się tytuł i opis materiału, a także wybiera jakiego przedmiotu dotyczy materiał. Materiał trafi do odpowiedniego folderu w zakładce "Moje materiały". Jeśli nie zostanie wybrany żaden przedmiot materiał trafi do folderu "Różne". W ustawieniach można również dodać okładkę.

| Proje                                                                                        | ktowanie                                                              |
|----------------------------------------------------------------------------------------------|-----------------------------------------------------------------------|
| Ustawienia                                                                                   | Edycja                                                                |
| ∧ Podstawowe informacje                                                                      |                                                                       |
| Tytuł<br>B I                                                                                 | Okładka: wymagany obrazek o bokach równej długości, np. 480x480 px. 👤 |
| Poezja czułego serca na przykładzie sielanki<br>Franciszka Karpińskiego <i>Laura i Filon</i> |                                                                       |
| Opis                                                                                         | and the second second                                                 |
| B <i>I</i> <del>5</del> <u>⊍</u> 7≡ 7≡                                                       |                                                                       |
|                                                                                              |                                                                       |
| Przedmiot                                                                                    |                                                                       |
| Wybierz opcję 🔹                                                                              |                                                                       |

 Po wypełnieniu pól informacji ogólnych należy kliknąć przycisk Zapisz – zielona dyskietka, znajdujący się w prawym górnym rogu ekranu. Można również włączyć opcję autozapisu. Materiał zapisuje się wtedy automatycznie podczas pracy z nim.

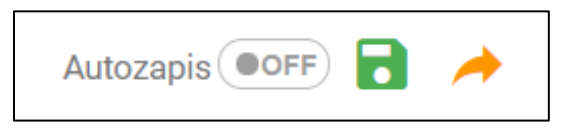

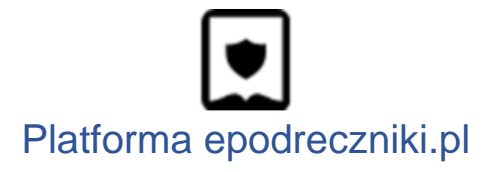

# Edycja

Edycja treści materiału

 Edycja treści w dokumencie może przebiegać na dwa sposoby. Przycisk zmiany trybu edycji ("<>") pozwala na przejście między edytorem wizualnym a edytorem zaawansowanym, w którym zmiany wprowadzamy za pomocą prostego pseudokodu. Dla bardziej zaawansowanych użytkowników ta metoda może okazać się o wiele szybszą formą edycji.

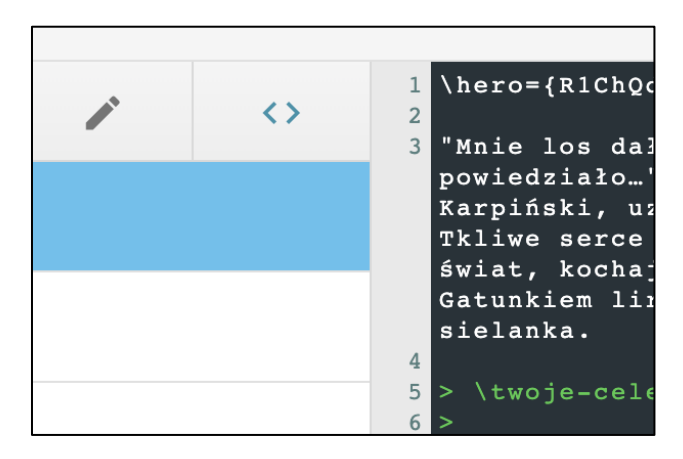

 Aby dodać element w edytorze wizualnym, taki jak np. blok tekstu, należy przeciągnąć jego ikonę z menu po lewej stronie i umieścić na stronie dokumentu. W trakcie umieszczania elementu w dokumencie pojawi się pomocnicza linia, która wyznacza miejsce, gdzie pojawi się dodawany element.

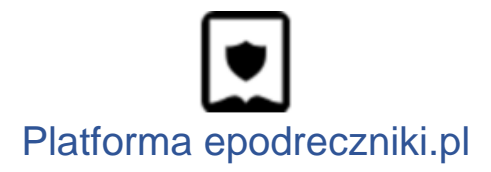

| ← Nowy do      | okume                |           |            |        |
|----------------|----------------------|-----------|------------|--------|
|                |                      |           | Ustawienia | Edycja |
| *              | 1                    | <>        |            |        |
|                |                      |           |            |        |
|                | Tresc                |           |            |        |
| H <sub>1</sub> |                      | "         |            |        |
| Nagłówek       | Akapit               | Cytat     | _          |        |
| :=             | :=                   |           |            |        |
| Wypunktowanie  | Numerowanie          | Obrazek   |            |        |
|                |                      |           |            |        |
| Dokument/PDF   | Załączanie<br>mediów | Równanie  |            |        |
|                |                      |           |            |        |
|                | Lekcja               |           |            |        |
|                |                      |           |            |        |
| Twoje cele     | Ćwiczenie            | Polecenie |            |        |
|                | =                    |           |            |        |
|                | Brass demours        |           |            |        |
|                | Praca domowa         |           |            |        |

Każdy z umieszczonych elementów można dowolnie przenosić w obrębie dokumentu. Wystarczy chwycić za ikonę kotwiczki, która pojawia się po najechaniu kursorem na element, a następnie przenieść w wybrane przez nas miejsce.

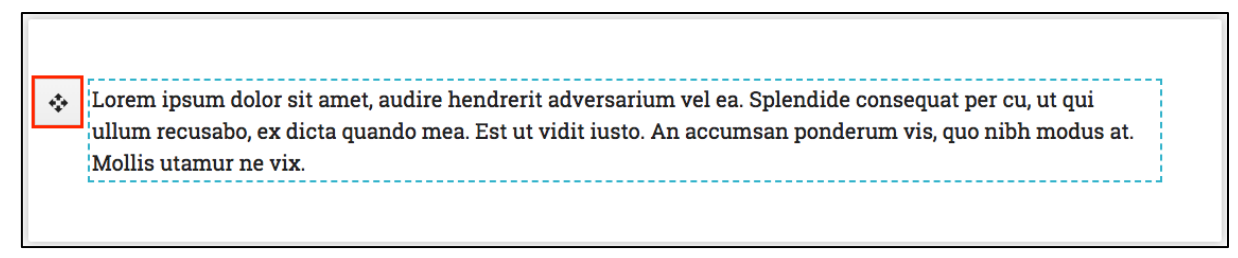

3. Usuwanie elementów w edytorze wizualnym jest tak samo proste jak przenoszenie elementów. Wystarczy "złapać" za kotwiczkę, która pojawia się po najechaniu kursorem na element i przenieść go z powrotem na boczne menu z ikonami. Menu podświetli się wtedy na czerwono. Oznacza to, że element po upuszczeniu zostanie usunięty z dokumentu.

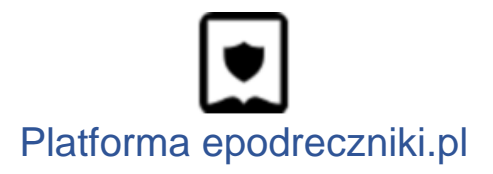

| ← Nowy do     | okume                  |                   |
|---------------|------------------------|-------------------|
|               |                        |                   |
| *             | 1                      | $\langle \rangle$ |
|               | Treść                  |                   |
| H1            |                        | "                 |
| Nagłówek      | Akapit                 | Cytat             |
| =             | :=                     |                   |
| Wypunktowanie | Numerowanie            | Obrazek           |
|               | Zalaarasia             | <b>D</b> éumania  |
| Upusc tutaj   | element, aby<br>mediów | go usunąć         |
|               | Lakaia                 |                   |
|               |                        |                   |
| Twoie cele    | Ćwiczenie              | Polecenie         |

Dodawanie multimediów

- Dodawanie ilustracji lub załączników jest analogiczne do dodawania bloku tekstowego. Wystarczy przenieść blok Obrazek lub Dokument/PDF i przeciągnąć plik na powstałe pole. Pamiętaj, że maksymalny limit rozmiaru pliku to 300 kb.
- W przypadku filmów, elementów graficznych i ćwiczeń interaktywnych możliwe jest ustawianie wielkości wyświetlania. Dostępne są trzy opcje: Normalny – grafika dopasowana do szerokości kolumny tekstowej; Szeroki – grafika jest szersza niż kolumna tekstu; Pełny – grafika wyświetla się na pełnej szerokości strony dokumentu.

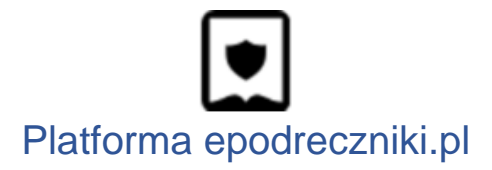

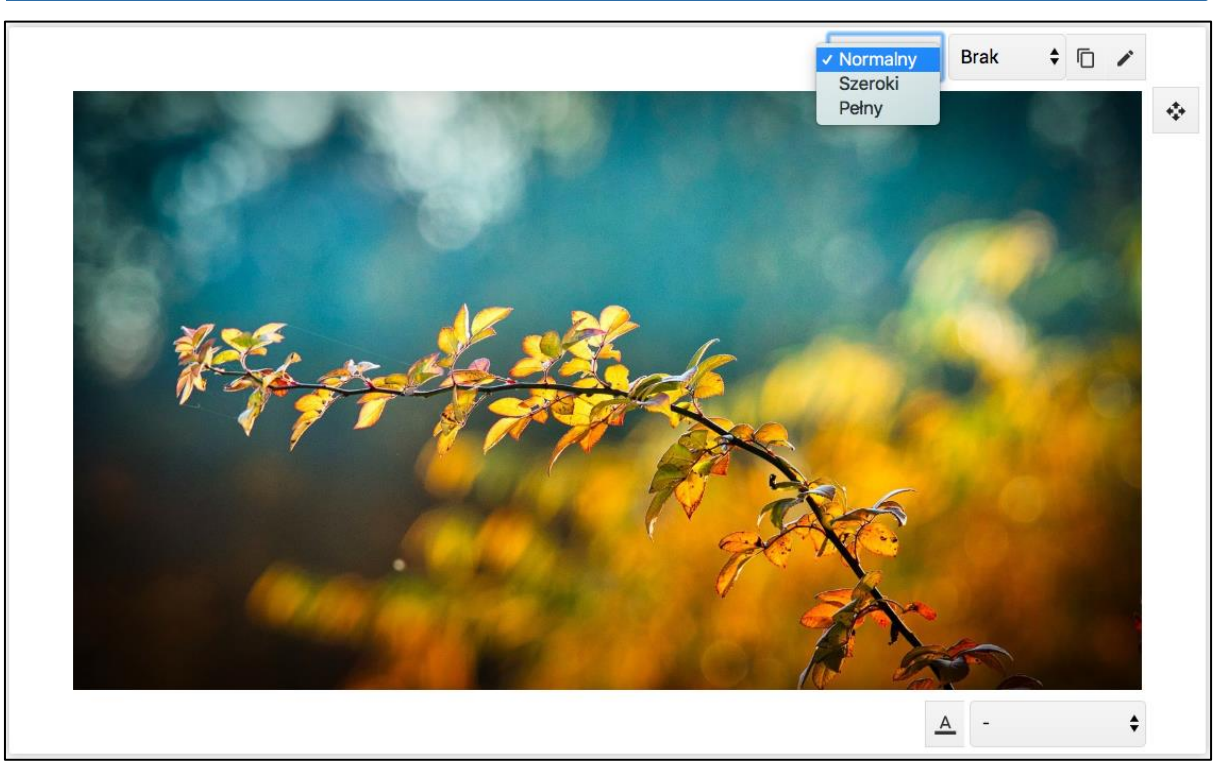

3. Załączanie linków z popularnych serwisów, takich jak YouTube lub Vimeo jest równie proste. Wystarczy dodać blok "Załączanie" i wkleić link w wyznaczone miejsce.

| Wprowadź link poniżej. |        |  |
|------------------------|--------|--|
| Adres URL załącznika   | Załącz |  |
|                        |        |  |
|                        |        |  |

### Dodawanie cytatów

W e-materiale możemy wykorzystać blok cytatu – zarówno do zacytowania czyichś słów, jak i do przeniesienia fragmentu tekstu źródłowego, np. kroniki czy tekstu literackiego.

- 1. Aby dodać cytat, przenosimy jego ikonę w pożądane miejsce.
- 2. Powstałe pole wypełniamy treścią.

### Tworzenie ćwiczeń i elementów interaktywnych

Aby dodać ćwiczenie do e-materiału, należy w panelu bocznym wybrać zakładkę ćwiczenia.

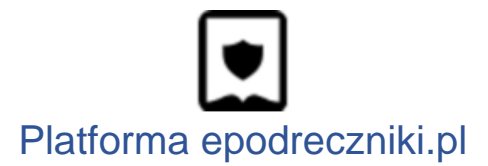

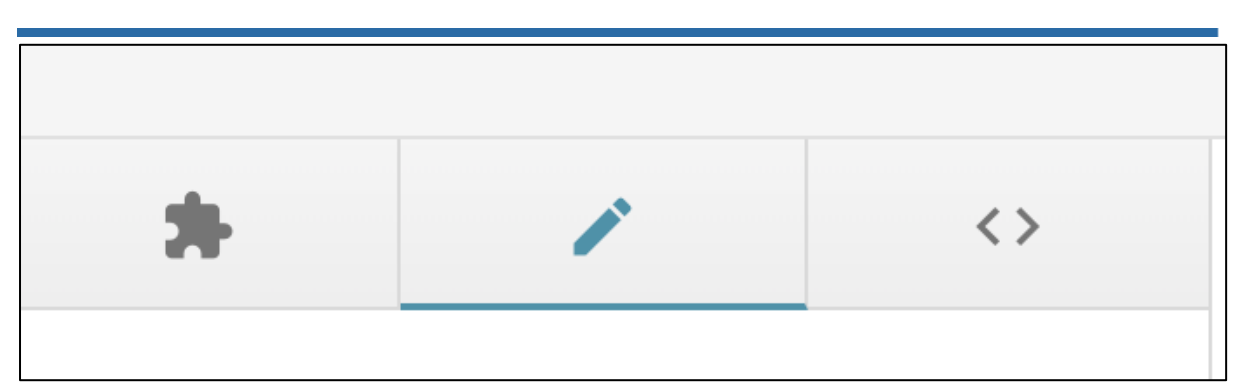

Następnie należy wybrany typ ćwiczenia przeciągnąć do treści e-materiału. Pojawi nam się pole umożliwiające edycję ćwiczenia.

| Jednokrotny wy | bór                           |  |
|----------------|-------------------------------|--|
|                | Kliknij by utworzyć ćwiczenie |  |
|                |                               |  |

Ćwiczenie można stworzyć wykorzystując edytor podstawowy lub rozszerzony. Na początek zalecamy korzystanie z edytora podstawowego, ale praca z edytorem rozszerzonym może okazać się szybsza dla zaawansowanych użytkowników. Przy każdym ćwiczeniu można wczytać dane demonstracyjne, które utworzą przykładowe zadanie.

| WCZYTAJ DANE DEMONSTRACYJNE |              |       |       |  |  |  |
|-----------------------------|--------------|-------|-------|--|--|--|
| Podstawowe                  | Zaawansowane | Pomoc | Opcje |  |  |  |

#### Pytanie jednokrotnego wyboru

Aby dodać ćwiczenie jednokrotnego wyboru, należy z panelu bocznego wybrać ikonę "Jednokrotny wybór" i przeciągnąć ją do części głównej e-materiału. Pytanie zapisujemy w górnej części okna. Aby dodać nową odpowiedź, należy kliknąć przycisk "dodaj odpowiedź". Po naciśnięciu przycisku mamy możliwość dodawania

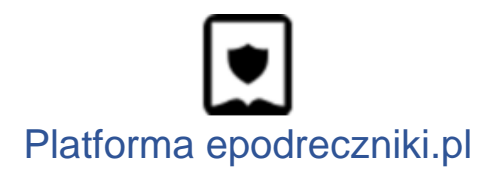

kolejnej odpowiedzi. Jeżeli jest ona poprawna, należy zaznaczyć check box "poprawna odpowiedź".

| Przykładowe pytanie jednokrotnego wyboru |                                               |
|------------------------------------------|-----------------------------------------------|
| WCZYTAJ DANE DEMONSTRACYJNE              |                                               |
| Podstawowe Zaawansowane Pomoc Opcje      |                                               |
| Dodaj odpowiedź                          | Przykładowe pytanie jednokrotnego wyboru      |
|                                          | O Prawidłowa odpowiedź A                      |
| Poprawna odpowiedź 💿                     | O Nieprawidłowa odpowiedź B                   |
| Odpowiedź                                |                                               |
| Prawidłowa odpowiedź A                   | <ul> <li>Nieprawidłowa odpowiedź C</li> </ul> |
|                                          | I Sprawdź                                     |
| Poprawna odpowiedz                       | <br>Pokaż odpowiedź                           |
| Odpowiedź                                |                                               |
| Nieprawidłowa odpowiedź B                |                                               |

Pytanie wielokrotnego wyboru

Aby dodać ćwiczenie wielokrotnego wyboru, należy z panelu bocznego wybrać ikonę "Wielokrotny wybór" i przeciągnąć ją do części głównej publikacji. Następnie należy kliknąć na nowo powstałe pole.

Pytanie zapisujemy w górnej części okna. Aby dodać nową odpowiedź, należy kliknąć przycisk "dodaj odpowiedź". Po naciśnięciu przycisku mamy możliwość dodawania kolejnej odpowiedzi. Jeżeli jest ona poprawna, należy zaznaczyć check box "poprawna odpowiedź" - w przypadku tego typu ćwiczenia, należy zaznaczyć więcej niż jeden check box.

Po wprowadzeniu treści ćwiczenia należy zapisać je, poprzez kliknięcie przycisku "Zapisz".

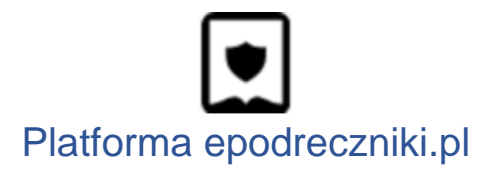

| Przykładowe pytanie wielokrotnego wyboru                              | Ê                                        |
|-----------------------------------------------------------------------|------------------------------------------|
| WCZYTAJ DANE DEMONSTRACYJNE                                           |                                          |
| Podstawowe     Zaawansowane     Pomoc     Opcje       Dodaj odpowiedź | Przykładowe pytanie wielokrotnego wyboru |
| Poprawna odpowiedź 🗹 📳                                                | Nieprawidłowa odpowiedź B                |
| Prawidłowa odpowiedź A                                                | Prawidłowa odpowiedź C                   |
| Popravna odpowiedž                                                    | Nieprawidłowa odpowiedź D      Sprawdź   |
| Nieprawidłowa odpowiedź B                                             | Pokaż odpowiedź                          |
| Poprawna odpowiedź 🔽 📲                                                |                                          |
| Odpowiedź Prawidłowa odpowiedź C                                      |                                          |

Pytanie jednokrotnego, wielokrotnego wyboru z ilustracją/ilustracjami.

Pytanie jednokrotnego/wielokrotnego wyboru z ilustracjami dodajemy poprzez przeciągnięcie ikony z panelu bocznego do części głównej publikacji.

| ICZYTAJ DANE DEI      | MONSTRACYJNE       |                |       |       |                         |                 |
|-----------------------|--------------------|----------------|-------|-------|-------------------------|-----------------|
| Podstawowe            | Zaawansowane       | Załączniki (1) | Pomoc | Opcje | Co przedstawia fotograf | ia?             |
| Dodaj odpowiec        | lź                 |                |       |       | O Kwiat lilii           |                 |
| Ilustracja przed      | stawia kwiat lilii |                |       |       | O Mlecz                 |                 |
| Poprawna odpowiedź    | ۲                  |                |       |       | 🔘 Jabłoń                |                 |
| )dpowiedź             |                    |                |       |       |                         | Sprawdź         |
| Kwiat lilii           |                    |                |       |       |                         | Pokaż odpowiedź |
| nformacja zwrotna (op | cjonalne)          |                |       |       |                         |                 |
|                       |                    |                |       |       |                         |                 |
|                       |                    |                |       |       |                         |                 |

Ćwiczenie wykonuje się w taki sam sposób, jak ćwiczenie jednokrotnego/wielokrotnego wyboru. Różnica polega na tym, że w przypadku

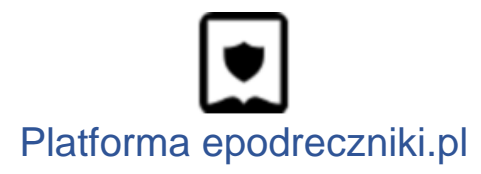

ćwiczenia z ilustracją należy dodać grafikę/ilustrację. W tym celu trzeba wybrać zakładkę "Załącznik". Aby dodać/wymienić ilustrację należy przeciągnąć plik z grafiką na pole Drag & Drop.

| Co przedstawia fotografia?               |                |       |       |                            |
|------------------------------------------|----------------|-------|-------|----------------------------|
| WCZYTAJ DANE DEMONSTRACYJNE              |                |       |       |                            |
| Podstawowe Zaawansowane                  | Załączniki (1) | Pomoc | Opcje |                            |
| Ilustracja                               |                |       |       | Co przedstawia fotografia? |
|                                          |                |       |       | O Kwiat lilii              |
| Linuść lub przeciadnii plik albo kliknii |                |       |       | O Mlecz                    |
| opuse tub przeciągnij pink ubo kinknij   |                |       |       | 🔿 Jabłoń                   |
|                                          |                |       |       | 🕭 Sprawdź                  |
|                                          |                |       |       | Pokaż odpowiedź            |

Porządkowanie elementów

Aby dodać ćwiczenie "porządkowanie elementów", wybieramy z panelu bocznego ikonę "Uporządkuj elementy" i przeciągamy ją do części głównej e-materiału. W edytorze podstawowym dodajemy kolejno elementy, które będą musiały być ułożone w kolejności. Kolejność w edytorze będzie poprawną kolejnością.

| Uporządkuj elementy w odpowiedniej kolejności                         |                                                                                                    | Ê |
|-----------------------------------------------------------------------|----------------------------------------------------------------------------------------------------|---|
| WCZYTAJ DANE DEMONSTRACYJNE                                           |                                                                                                    |   |
| Podstawowe     Zaawansowane     Pomoc     Opcje       Dodaj odpowiedź | Uporządkuj elementy w odpowiedniej kolejności<br>Pierwszy element<br>Drugi element<br>Trzeci element |   |
| Odpowiedź                                                             | Czwarty element \$                                                                                   |   |
| Drugi element<br>Odpowiedź                                            | Sprawdź Pokaż odpowiedź                                                                              | ] |
| Trzeci element                                                        |                                                                                                    |   |

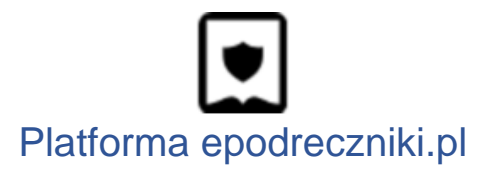

#### Grupowanie elementów

Aby dodać ćwiczenie "grupowanie elementów", wybieramy z panelu bocznego ikonę "Grupuj elementy" i przeciągamy ją do części głównej e-materiału. W edytorze podstawowym dodajemy grupy klikając przycisk "Dodaj grupę". Nazwę grupy wpisujemy w pole, które się pojawiło. W celu dodania elementów do grup klikamy ikonę z + poniżej nazwy grupy. W celu ich usunięcia klikamy na ikonę kosza, która znajduje się po prawej stronie.

| Przykładowe zadanie grupowania elementów |                    |                        |
|------------------------------------------|--------------------|------------------------|
| WCZYTAJ DANE DEMONSTRACYJNE              |                    |                        |
| Podstawowe Zaawansowane Pomoc Opcje      | Przykładowe zadani | e grupowania elementów |
| Dodaj grupę                              | grupa 1            |                        |
| Ξ,                                       |                    | element 1 grupy<br>1   |
| Nazwa grupy grupa 1                      | grupa 2            | element 2 grupy<br>1   |
|                                          |                    | element 3 grupy<br>1   |
| Odpowiedź<br>element 1 grupy 1           |                    | element 4 grupy        |
|                                          |                    | element 1 grupy<br>2   |
| Odpowiedź                                |                    | element 2 grupy        |
| element 2 grupy 1                        |                    | 2                      |
| Odpowiedź                                |                    | element 3 grupy<br>2   |
| element 3 grupy 1                        |                    | Sprawdź                |

#### Porządkowanie ilustracji

Aby dodać ćwiczenie "porządkowanie ilustracji w odpowiedniej kolejności", wybieramy z panelu bocznego ikonę "Uporządkuj ilustrację". Aby ćwiczenie było wykonalne, należy dodać minimum dwa obrazy.

W edytorze podstawowym dodajemy dwie odpowiedzi, a w zakładce "Załączniki" dodajemy dwie grafiki - przeciągamy grafikę w pole drag&drop.

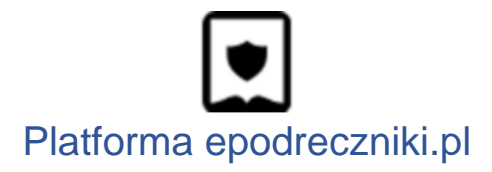

| Uporządkuj ilustra | cje w odpowiedniej kol | lejności       |       |       |                   |                   |                            | Ê      |
|--------------------|------------------------|----------------|-------|-------|-------------------|-------------------|----------------------------|--------|
| WCZYTAJ DANE DEN   | IONSTRACYJNE           |                |       |       |                   |                   |                            |        |
| Podstawowe         | Zaawansowane           | Załączniki (3) | Pomoc | Opcje | Uporządkuj ilustr | racje w odpowiedn | iej kolejności             |        |
| Opis ilustracji A  |                        |                |       | ×     | •                 | •                 | •                          |        |
| Opis ilustracji B  |                        |                |       | ×     |                   | Ċ.                | Sprawdź<br>Pokaż odpowiedź |        |
| Opis ilustracji C  |                        |                |       | ×     |                   |                   |                            |        |
|                    |                        |                |       |       |                   |                   | ANULUJ                     | ZAPISZ |

Łączenie w pary elementów

Aby dodać ćwiczenie "łączenie w pary", wybieramy z panelu bocznego ikonę "Połącz w pary". W edytorze podstawowym klikamy "dodaj odpowiedź". W polach, które pojawiły się poniżej, wpisujemy słowa mające tworzyć parę.

| król            |
|-----------------|
| książę          |
| cesarz          |
| 🕭 Sprawdź       |
| Pokaż odpowiedź |
|                 |

Łączenie w pary tekstu z ilustracjami

Aby dodać ćwiczenie "uzupełnianie podpisów na ilustracji", wybieramy z panelu bocznego ikonę "Połącz w pary tekst z ilustracjami". W edytorze podstawowym dodajemy odpowiedzi, minimum dwie.

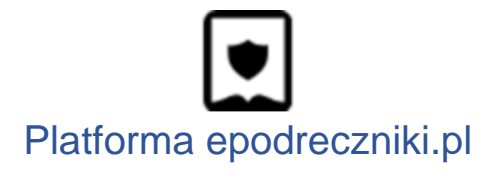

| ołącz w pary ilus | stacje z ich podpisami |                |       |       |   |          |           |              |                |             |      |  |
|-------------------|------------------------|----------------|-------|-------|---|----------|-----------|--------------|----------------|-------------|------|--|
| ICZYTAJ DANE DE   | MONSTRACYJNE           |                |       |       |   |          |           |              |                |             |      |  |
| Podstawowe        | Zaawansowane           | Załączniki (3) | Pomoc | Opcje |   |          |           |              |                |             |      |  |
| Dodaj odpowie     | dź                     |                |       |       |   | Połącz w | pary ilu: | stacje z ich | podpisa        | anni        |      |  |
|                   | -                      |                |       |       |   | 6.       | 2         | -77          | -              |             |      |  |
| Lilia             |                        |                |       |       | T |          |           | 1 all the    | <u>. 1 - 1</u> | 1           |      |  |
| Opis WCAG ilus    | stracji 1              |                |       |       |   | Lilia    | •         | Mlecz        | •              | Jabłoń      | •    |  |
|                   |                        |                |       |       |   |          |           |              | 1              | Sprawd      | ź    |  |
| Mlecz             |                        |                |       |       | Î |          |           |              |                | Pokaż odpow | iedź |  |
| Opis WCAG ilus    | stracji 2              |                |       |       |   |          |           |              |                |             |      |  |
|                   |                        |                |       |       |   |          |           |              |                |             |      |  |
| Jabłoń            |                        |                |       |       | • |          |           |              |                |             |      |  |
| Opis WCAG ilus    | stracji 3              |                |       |       |   |          |           |              |                |             |      |  |
|                   |                        |                |       |       |   |          |           |              |                |             |      |  |

Po uzupełnieniu informacji w edytorze podstawowym pojawi się zakładka "Załączniki". Wybrane grafiki należy przeciągnąć w pole drag&drop.

| CZYTAJ DANE DEM        | MONSTRACYJNE               |                      |                  |              |     |                  |              |         |              |     |
|------------------------|----------------------------|----------------------|------------------|--------------|-----|------------------|--------------|---------|--------------|-----|
| Podstawowe             | Zaawansowane               | Załączniki (3)       | Pomoc            | Opcje        |     |                  |              |         |              |     |
| ustracja dla odpowied: | zi 1                       | Ilustracja dla odpov | wiedzi 2         |              | Pol | łącz w pary ilu: | stacje z ich | podpisa | imi          |     |
|                        |                            |                      | •                |              |     |                  |              |         |              |     |
| 19                     |                            | Upuść lub p          | orzeciągnij plik | albo kliknij | Li  | lia 🔸            | Mlecz        | •       | Jabłoń       | •   |
|                        |                            |                      |                  |              |     |                  |              | 2       | Sprawdź      |     |
| ustracja dla odpowied: | zi 3                       |                      |                  |              |     |                  |              |         | Pokaż odpowi | edź |
|                        | •                          |                      |                  |              |     |                  |              |         |              |     |
| Upuść lub prze         | eciągnij plik albo kliknij |                      |                  |              |     |                  |              |         |              |     |
|                        |                            |                      |                  |              |     |                  |              |         |              |     |

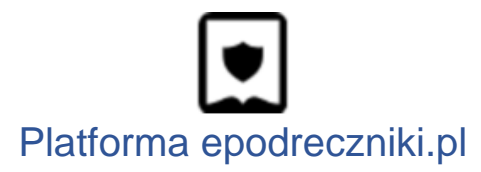

#### Wstaw w tekst

Aby dodać ćwiczenie "uzupełnianie tekstu", wybieramy z panelu bocznego ikonę "Wstaw w tekst". W edytorze zaawansowanym należy wpisać tekst. W nawiasie klamrowym wprowadzamy słowa, które mają być słowami do uzupełnienia.

| 'staw w tekst                                                                                                    |                                                                              |
|----------------------------------------------------------------------------------------------------|------------------------------------------------------------------------------|
| CZYTAJ DANE DEMONSTRACYJNE                                                                                                    |                                                                              |
| Zaawansowane Pomoc Opcje                                                                                                    | Wstaw w tekst                                                                |
| Litwo! {Ojczyzno} moja! ty jesteś jak zdrowie.<br>Ile cię trzeba cenić, ten tylko się {dowie},<br>Kto cię {stracił}. Dziś piękność twą w całej ozdobie | Litwo! moja! ty jesteś jak zdrowie.<br>Ile cię trzeba cenić, ten tylko się , |
| Widzę i opisuję, bo {tęsknię} po tobie.                                                                                                    | Kto cię Dziś piękność twą w całej ozdobie<br>Widzę i opisuję, bo po tobie.   |
|                                                                                                    | Ojczyzno dowie stracił tęsknię                                               |

#### Krzyżówka

Aby dodać ćwiczenie "krzyżówka", wybieramy z panelu bocznego ikonę "Krzyżówka". W edytorze zaawansowanym należy wpisać pytanie, a w kolejnym wersie odpowiedź. W nawiasie klamrowym wprowadzamy literę, która ma być częścią hasła.

| Zaawansowane Pomoc Opcje<br>Okrągły wynalazek.<br>{k}oło<br>###  | Przykładowa krzyżówka                                                   |
|------------------------------------------------------------------|-------------------------------------------------------------------------|
| Narzędzie rolnika.<br>k{o}sa<br>###<br>Inaczej sojusz.<br>pak{t} | 2. 3. 3. 1. Okrągły wynalazek. 2. Narzędzie rolnika. 3. Inaczej sojusz. |

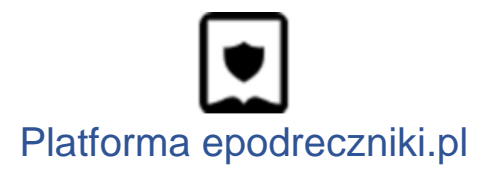

#### Pytania otwarte

Do tworzenia pytań otwartych wykorzystujemy mechanizm dzienniczka. W polu edycji zaawansowanej wpisujemy symbole "@@@", poniżej treść pytania, a następnie wstawiamy pole formularza {duzepole}.

| CZYTAJ DANE DEMONSTRACYJNE                                               |                                                                     |   |
|--------------------------------------------------------------------------|---------------------------------------------------------------------|---|
| Zaawansowane Pomoc Opcje<br>@@@<br>Treść pytania otwartego<br>{duzepole} | Tytuł<br>Zapisz odpowiedź Drukuj Wyczyść<br>Treść pytania otwartego | ] |

Łączenie kilku elementów w blok Ćwiczenie lub Polecenie

Istnieje możliwość łączenia kilku mediów pod jednym blokiem. W tym celu należy przeciągnąć blok Ćwiczenie lub Polecenie z panelu bocznego.

Następnie należy przeciągnąć teksty, media lub ćwiczenia w taki sposób, aby były zamknięte w bloku.

| Ćwiczenie 1       |  |
|-------------------|--|
| Wpisz tekst tutaj |  |
|                   |  |
|                   |  |

### Wstawianie tabel

Kreator umożliwia wstawianie tabel w formacie html. W tym celu należy przejść do edytora zaawansowanego. Wewnątrz tagów trzeba wstawić kod tabeli wygenerowany przy pomocy dowolnego edytora tabel html dostępnego w internecie.

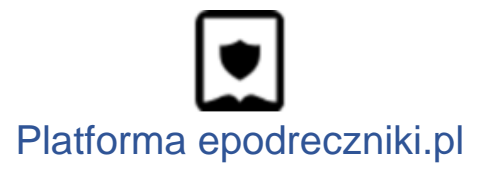

### Wstawianie kolumn

Aby dodać kolumny, należy zastosować poniższą składnię w edytorze zaawansowanym. Liczby po znaku równości oznaczają proporcje podziału szerokości strony między kolumnami.

\kolumna=1

Treść kolumny

\kolumna=2

Treść kolumny

\kolumna-koniec

| <ul> <li>26 \kolumna=1</li> <li>27</li> <li>28 The migration crisis in Europe<br/>Poland concerning the admission<br/>countries escaping persecution</li> <li>29</li> <li>30 \kolumna=2</li> <li>31 Poland should not accept refug<br/>since we were not able to help<br/>(Siberia and Kazakhstan) return<br/>people are afraid, that terror<br/>with the refugees, and we would</li> </ul> | in 2015 triggered a great discussion in<br>n of refugees fleeing their own<br>or war. Some Polish citizens think that<br>ees from the Middle East and Africa,<br>our own countrymen deported to the East<br>n to their homeland. Additionally, many<br>ist are going to come to our country<br>d not be able to tell them apart. | The migration crisis in<br>Europe in 2015<br>triggered a great<br>discussion in Poland<br>concerning the<br>admission of refugees<br>fleeing their own<br>countries escaping | Poland should not accept refugees from the<br>Middle East and Africa, since we were not able to<br>help our own countrymen deported to the East<br>(Siberia and Kazakhstan) return to their<br>homeland. Additionally, many people are afraid,<br>that terrorist are going to come to our country<br>with the refugees, and we would not be able to<br>tell them apart. |
|----------------------------------------------------------------------------------------------------|----------------------------------------------------------------------------------------------------|----------------------------------------------------------------------------------------------------|----------------------------------------------------------------------------------------------------|
| <ul> <li>33 \kolumna-koniec</li> <li>34</li> <li>35 There are also strong fears th<br/>will lead to social conflicts.<br/>reasons require us to shelter -<br/>this?</li> <li>36</li> </ul>                                                                                                    | at religious and cultural differences<br>Others believe that humanitarian<br>the needy. And what do you think about                                                                                                    | persecution or war.<br>Some Polish citizens<br>think that                                                                                                    |                                                                                                    |

Tworzenie wzorów matematycznych i chemicznych

- 1. Aby dodać równanie, należy przeciągnąć blok o tej nazwie z panelu bocznego i przejść do jego edycji.
- Otworzy się okno, w którym przy pomocy edytora WYSIWYG należy wpisać wzór.

| $\frac{4}{\sqrt{2}}$ | $\sqrt{x} \approx$ $\sqrt{x}  x^n$ $\sqrt{x}  x_n$ Tryb wize | $\frac{x}{y}$ | σΩ<br> | (x)<br>[x]<br>Late | x <br>{x} | $\langle x \rangle$ | [ <i>x</i> ] | +<br>-<br>± | ×<br>/<br>÷ | • | <ul> <li></li> <li></li> &lt;</ul> | ⇒ | N N | * * | C<br>U<br>N | e<br>Ø | €<br>ℝ<br>₽ | N<br>Z<br>Q | α<br>β<br>Υ | π<br>Δ<br>∞ | $\lim_{x} \rightarrow$ | n | $\frac{\sum_{y}^{x}}{\prod_{y}^{x}}$ | C |  |  |
|----------------------|--------------------------------------------------------------|---------------|--------|--------------------|-----------|---------------------|--------------|-------------|-------------|---|----------------------------------------------------------------------------------------------------|---|-----|-----|-------------|--------|-------------|-------------|-------------|-------------|------------------------|---|--------------------------------------|---|--|--|
|                      | $\frac{4}{\sqrt{2}}$                                         |               |        |                    |           |                     |              |             |             |   |                                                                                                    |   |     |     |             |        |             |             |             |             |                        |   |                                      |   |  |  |

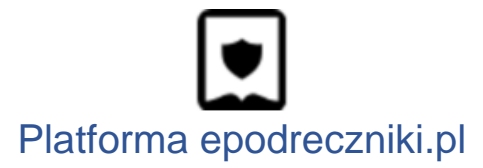

- 3. Można pomóc sobie przyciskami na górze pola do wprowadzania tekstu.
- 4. Po kliknięciu w Zapisz nasz wzór pojawi się w dokumencie.
- 5. Oglądając stronę przy pomocy edytora zaawansowanego zauważymy, że wzór jest tam zapisany w formie pseudokodu. Ten kod można przekopiować także do ćwiczeń, jeśli chcemy, aby wzory były ich częścią.

| Edycja zasobu interaktywnego                                                                                                    |                              |
|----------------------------------------------------------------------------------------------------|------------------------------|
| WCZYTAJ DANE DEMONSTRACYJNE                                                                                                    | Jednokrotny wybór Zapisz     |
| Pytanie<br>Wskaż wzór na pole koła.                                                                                                    | Wskaž wzór na pole koła.     |
| Edytor podstawowy Edytor zaawansowany Pomoc                                                                                                    | $\bigcirc Ob = 2\pi r$       |
| Treść                                                                                                    | $\bigcirc P = \pi \cdot r^2$ |
| text:=math> =mi>G =mi>b =mo>= =mn>2 =mi>m =mi>m | Sprawdź     Pokaż odpowiedź  |
|                                                                                                    |                              |

### Udostępnianie materiału

Aby udostępnić nasz materiał, należy kliknąć ikonę pomarańczowej strzałki w prawym górnym rogu ekranu.

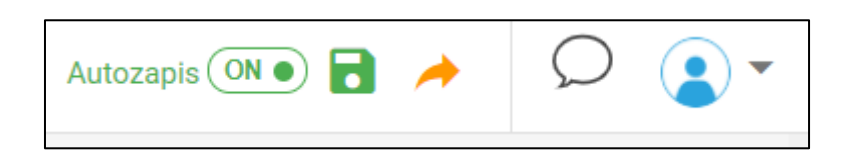

Niezbędne przetwarzanie materiału może zająć kilkanaście sekund. Po tym czasie zostanie wyświetlone okno wyboru trybu udostępniania.

### Mam problem - co robić?

W przypadku problemów prosimy o kontakt z działem wsparcia. Formularz zgłaszania błędów znajduje się na stronie <u>https://epodreczniki.pl</u> w prawym dolnym rogu strony. Wystarczy kliknąć "Zgłoś problem"

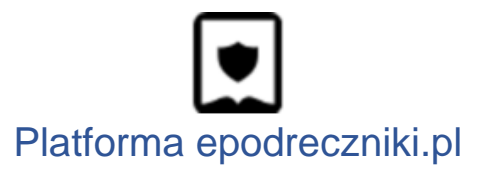

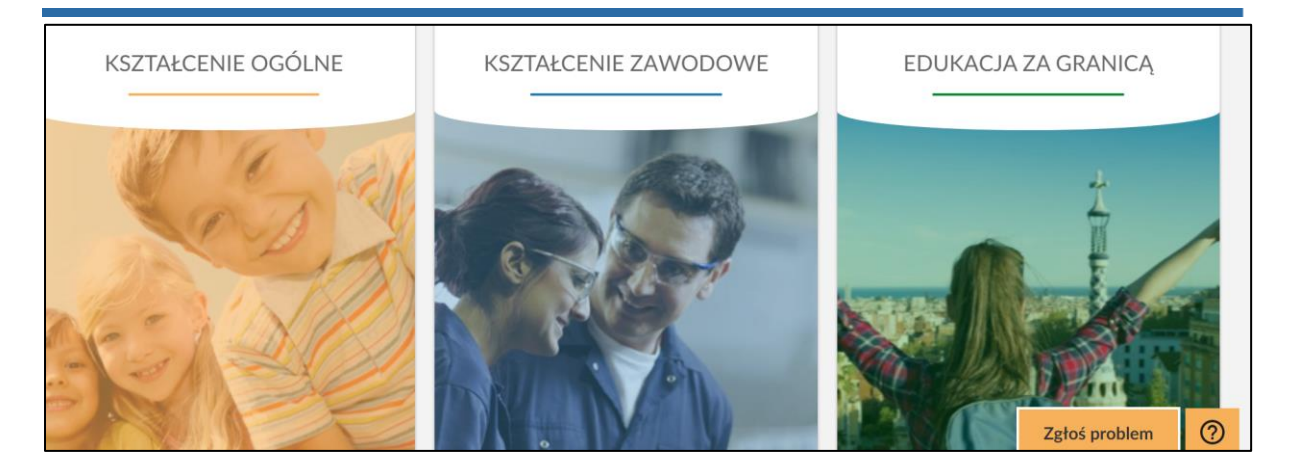

a następnie wypełnić formularz i zatwierdzić klikając na "Wyślij".

| Zgłoś problem        |        |        |
|----------------------|--------|--------|
| Email                |        |        |
| Charakter wiadomości |        |        |
| Wybierz              |        | ~      |
| Wiadomość            |        |        |
|                      | ANULUJ | WYŚLIJ |